# Building Curves and Charts with EyeSee

Alexandre Bergel abergel@dcc.uchile.cl 11/09/2012

#### EyeSee

Charts and curves are effective are representing a collection of numerical values

EyeSee is an engine for scripting diagram drawing

It allows for drawing chart, diagrams, curves and histogram

EyeSee offers a small domain specific language, in the same spirit than Mondrian and Glamour

#### EyeSee by example

We will successively detail a number of examples that cover most of EyeSee feature.

The class ESExample contains many examples, check them out!

Diagramming, simply

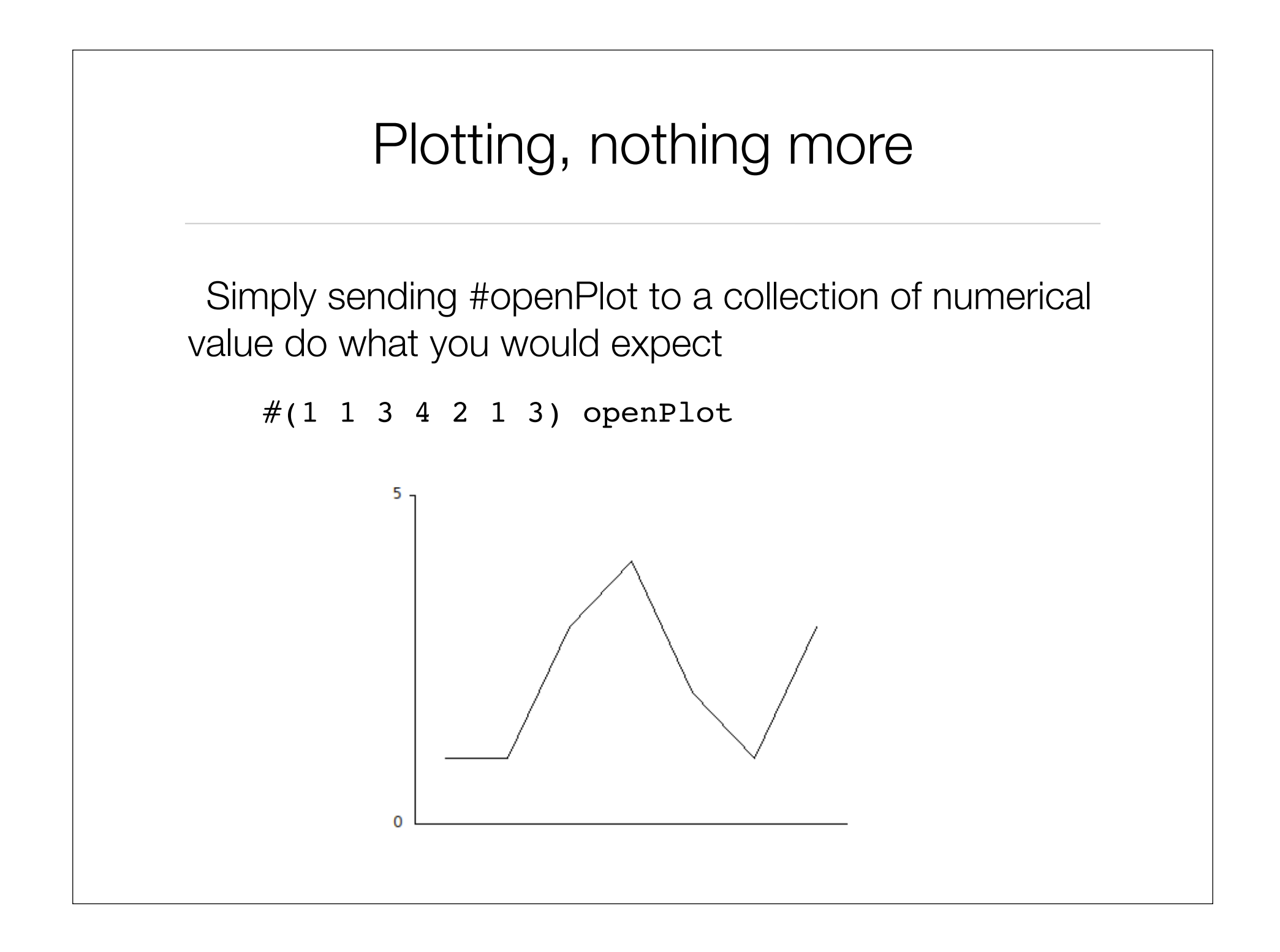

# Plotting twice more

Similarly, #openPlotWith: plot to ordered set of numerical values

#(1 1 3 4 2 1 3) openPlotWith: #(3 2 1 6 5)

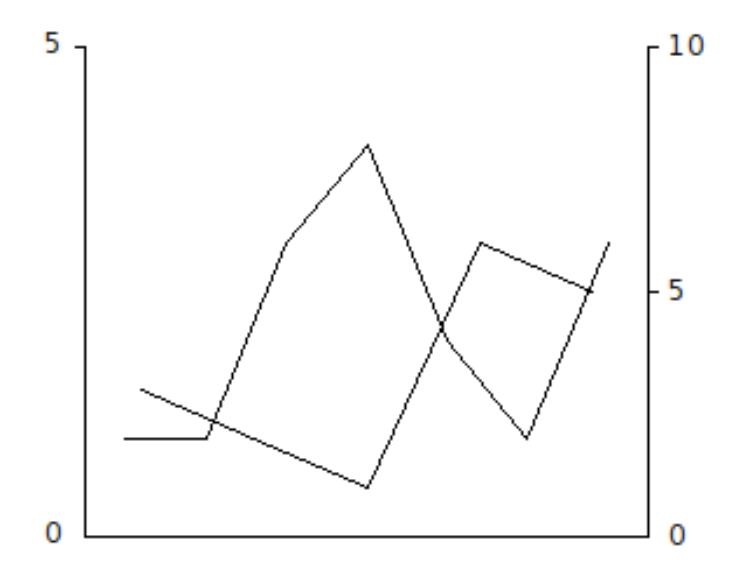

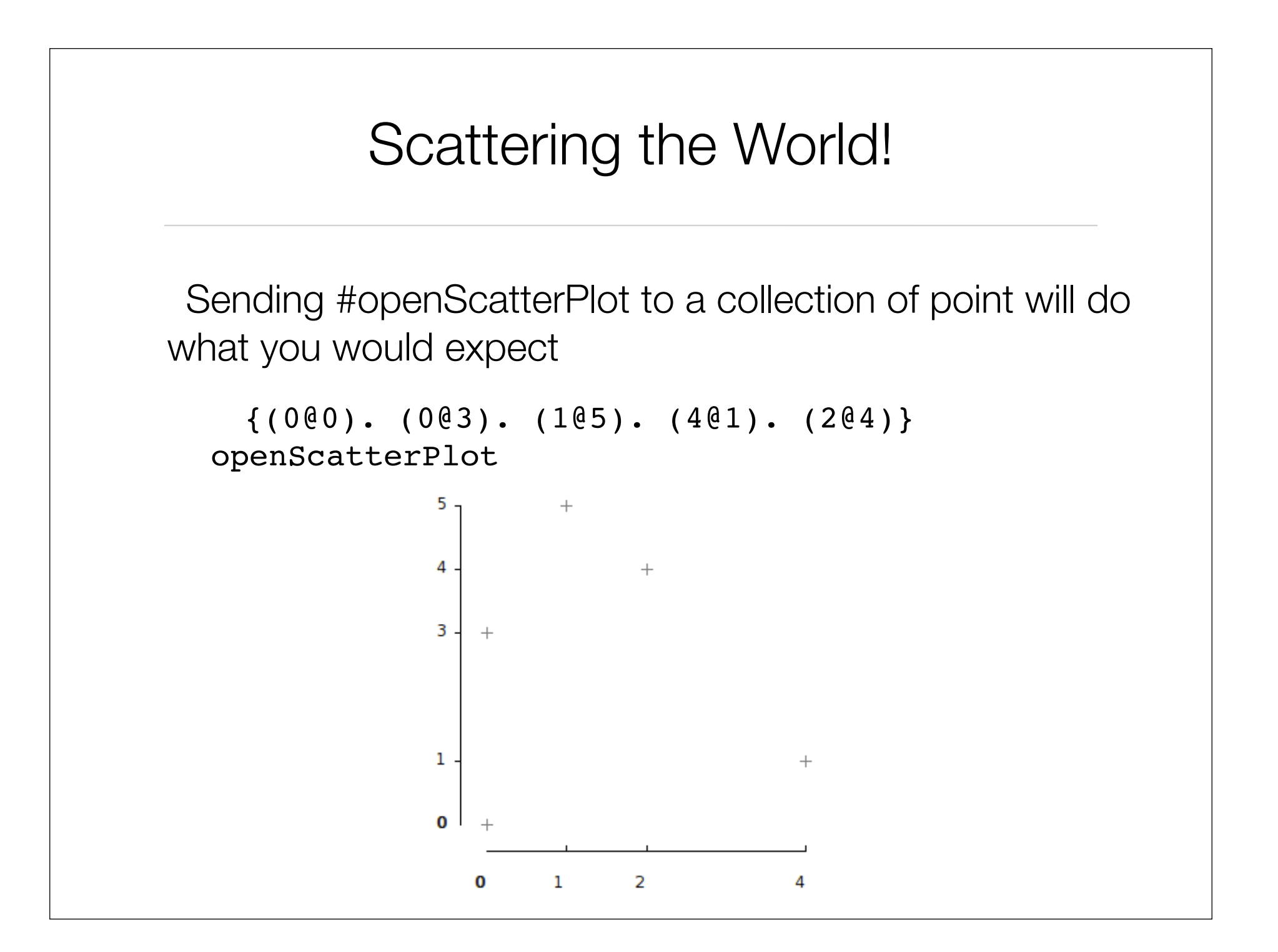

#### Scattering some classes

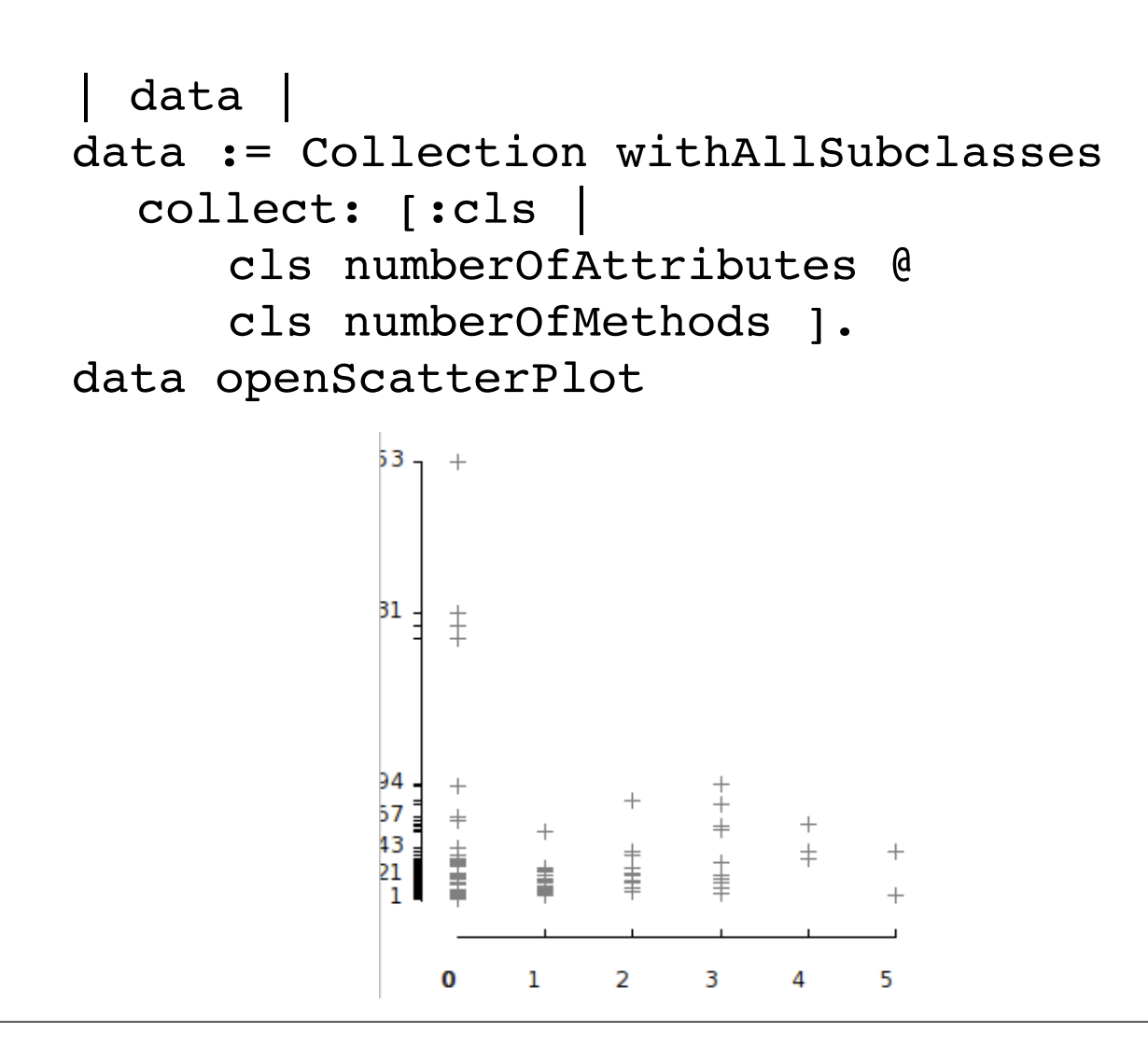

Modeling your values

## Modeling contribution

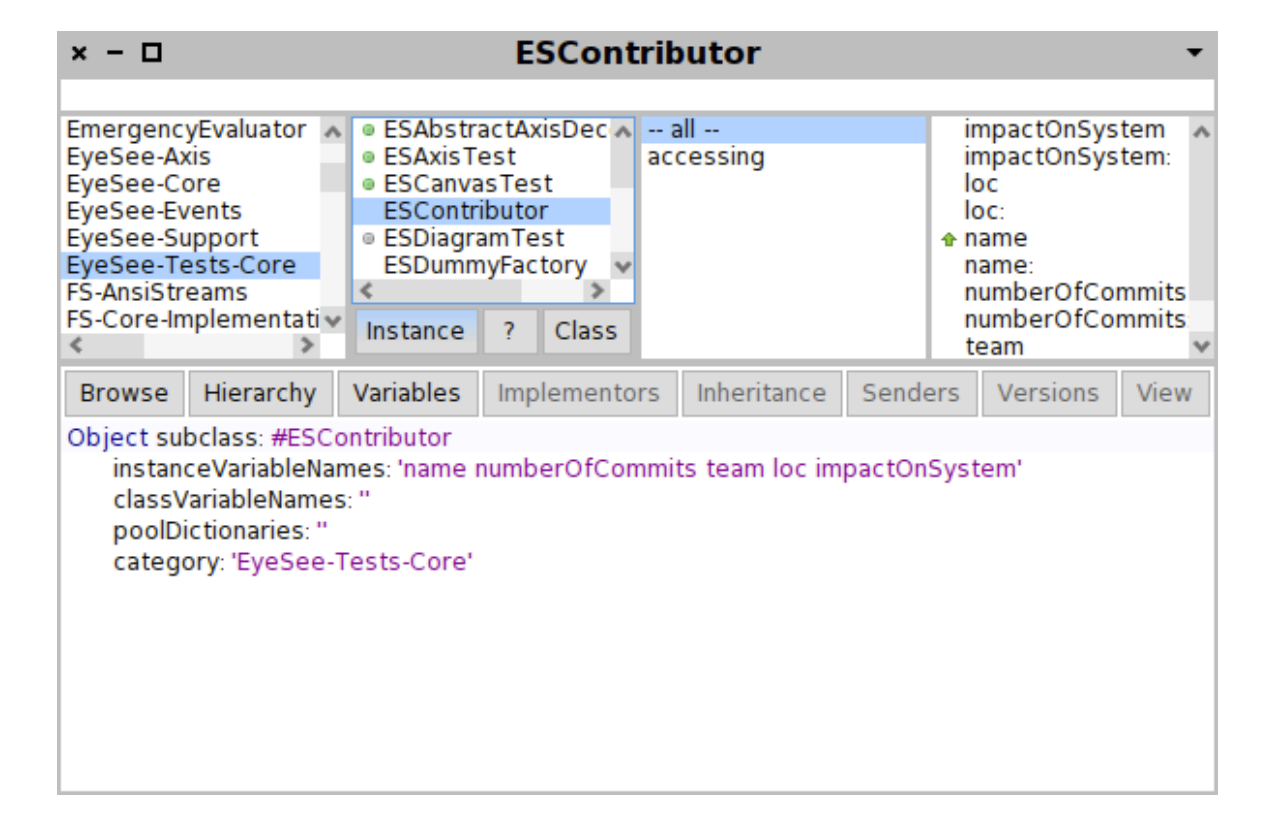

ESContributor is simply a data structure used to bound data together

#### Collecting the data

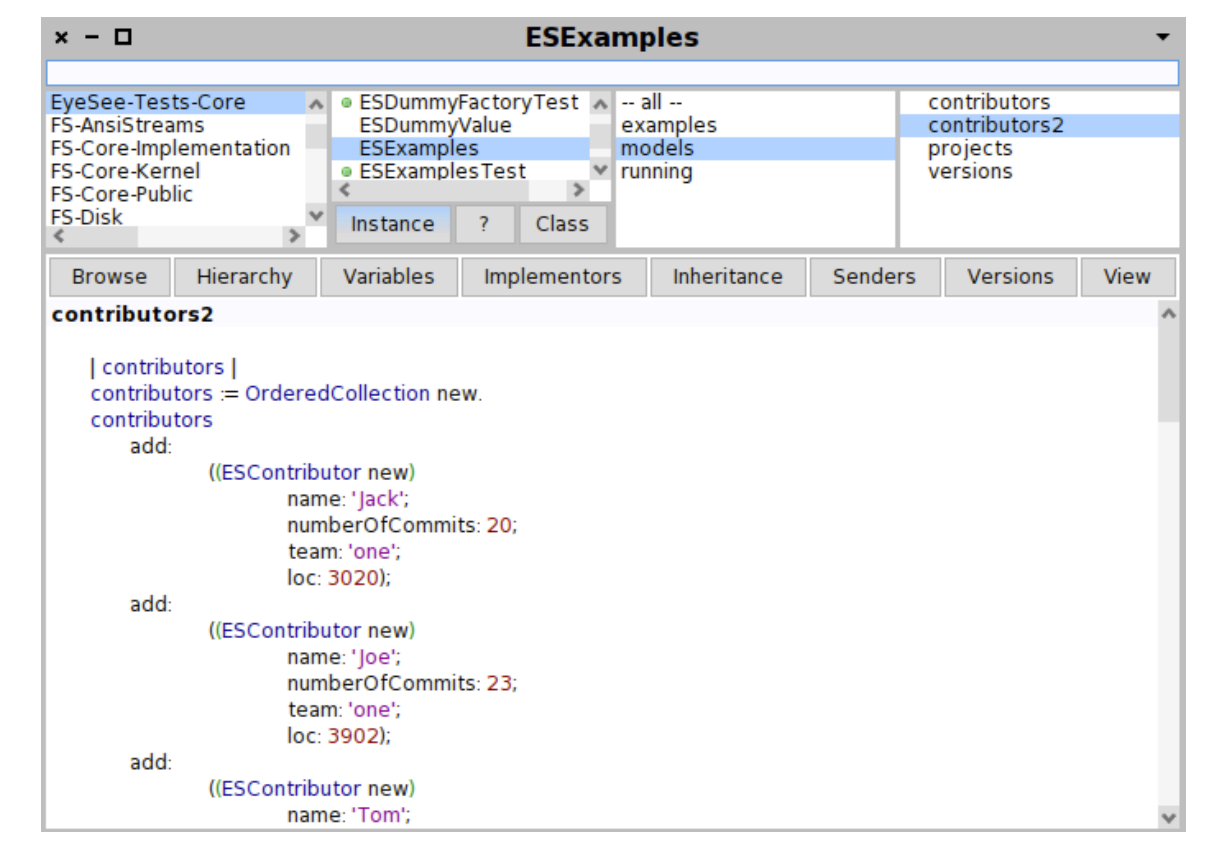

Instances of ESContributor are used as the visualized model in the next slides

```
Try in a workspace
```

```
| diag |
diag := ESDiagramRenderer new.
diag deviationDiagram
    y: #loc;
    models: ESExamples new contributors2.
diag open
```

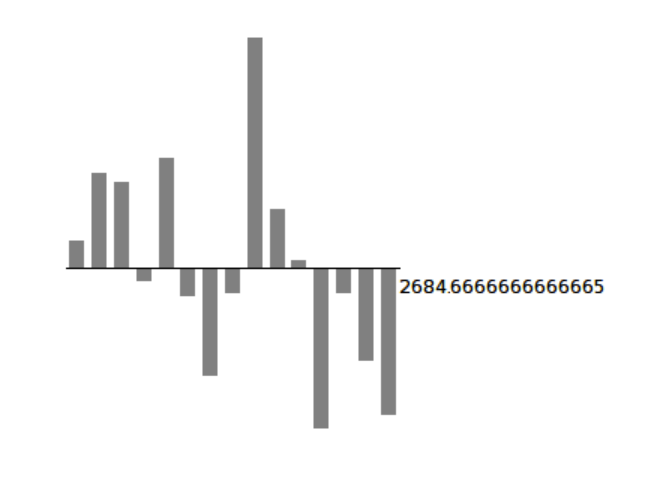

```
Try in a workspace
```

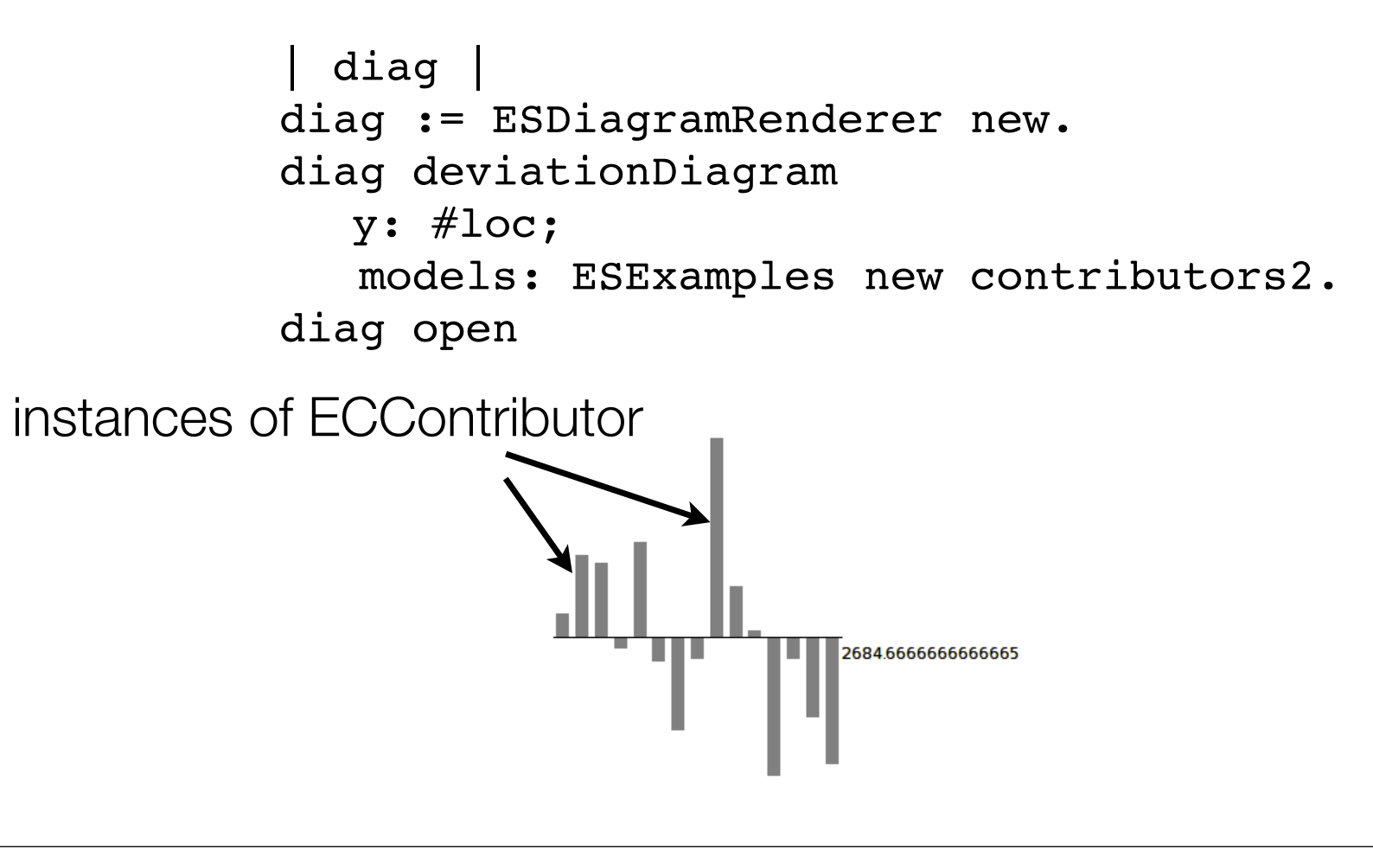

```
Try in a workspace
```

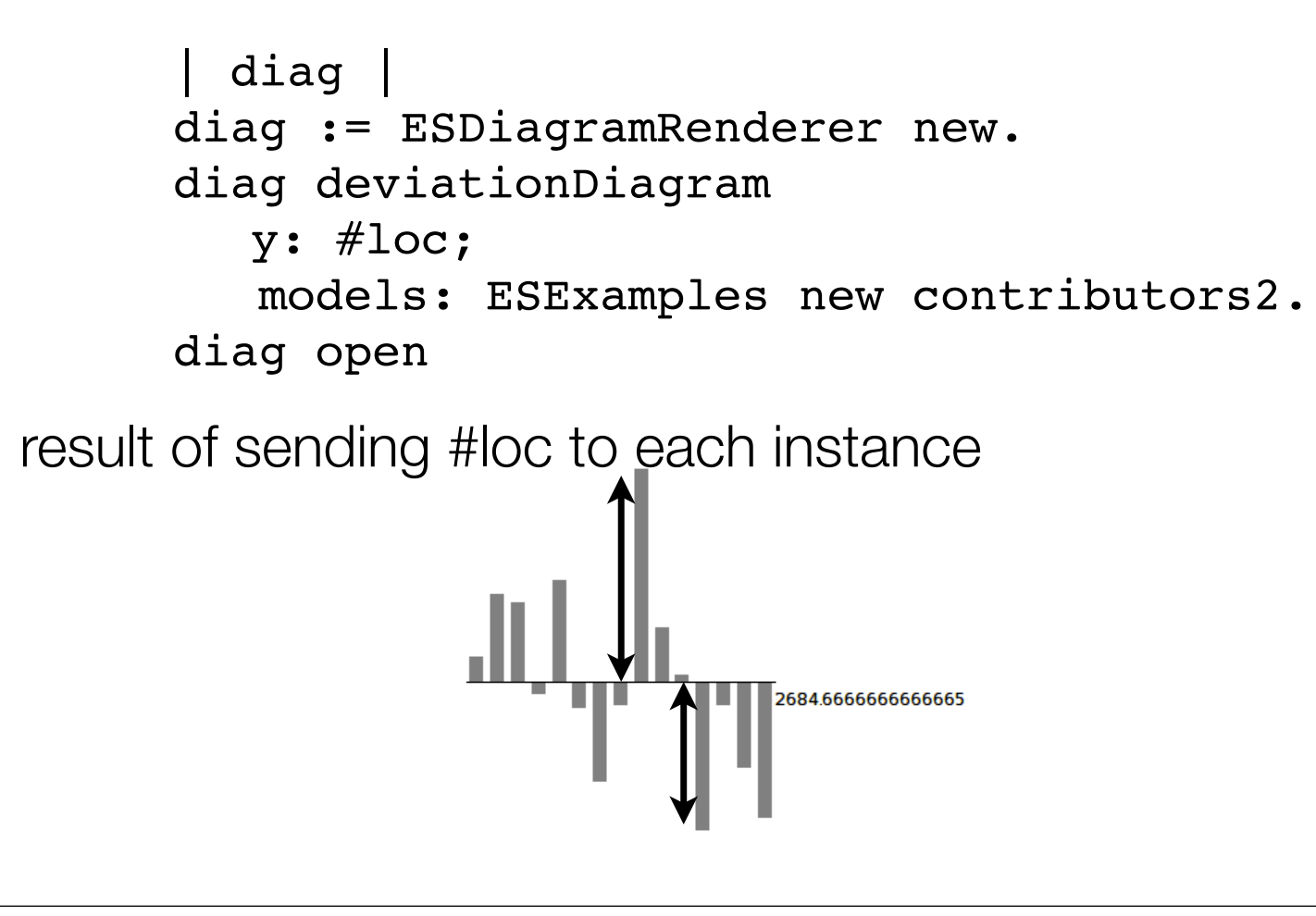

Adding names and a size

```
| diag |
diag := ESDiagramRenderer new.
diag deviationDiagram
   y: #loc;
   identifier: #name;
   width: 500;
   height: 400;
   rotatedLabels: true;
   models: ESExamples new contributors2.
diag open
```

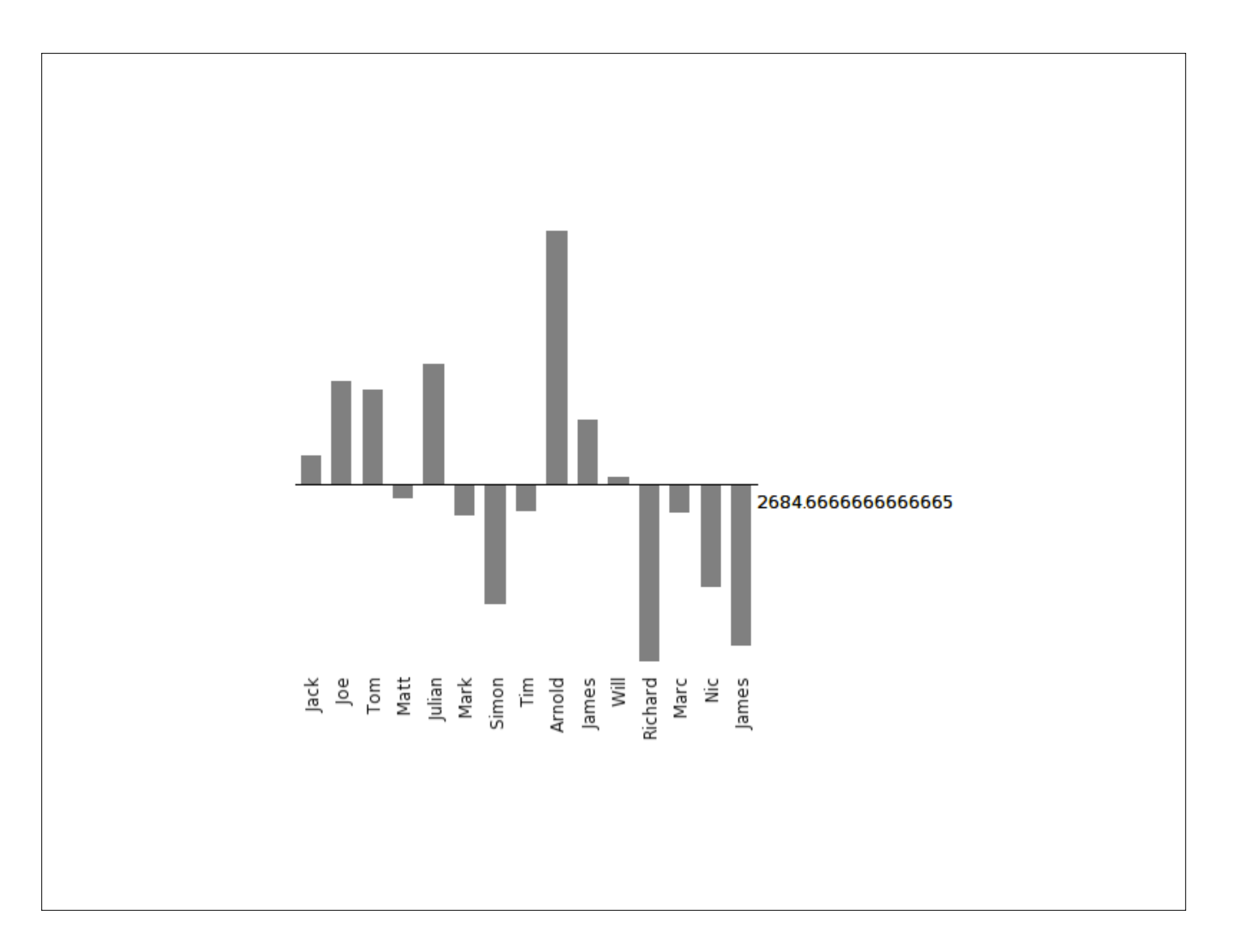

#### Emphasis on negative values

```
Adding names and a size
```

```
| diag |
diag := ESDiagramRenderer new.
diag deviationDiagram
   y: #loc;
   identifier: #name;
   width: 800;
   height: 400;
   highlightAboveDeviation;
   labelsInPercent;
   valueAxis;
   rotatedLabels: true;
   models: ESExamples new contributors2.
diag open.
```

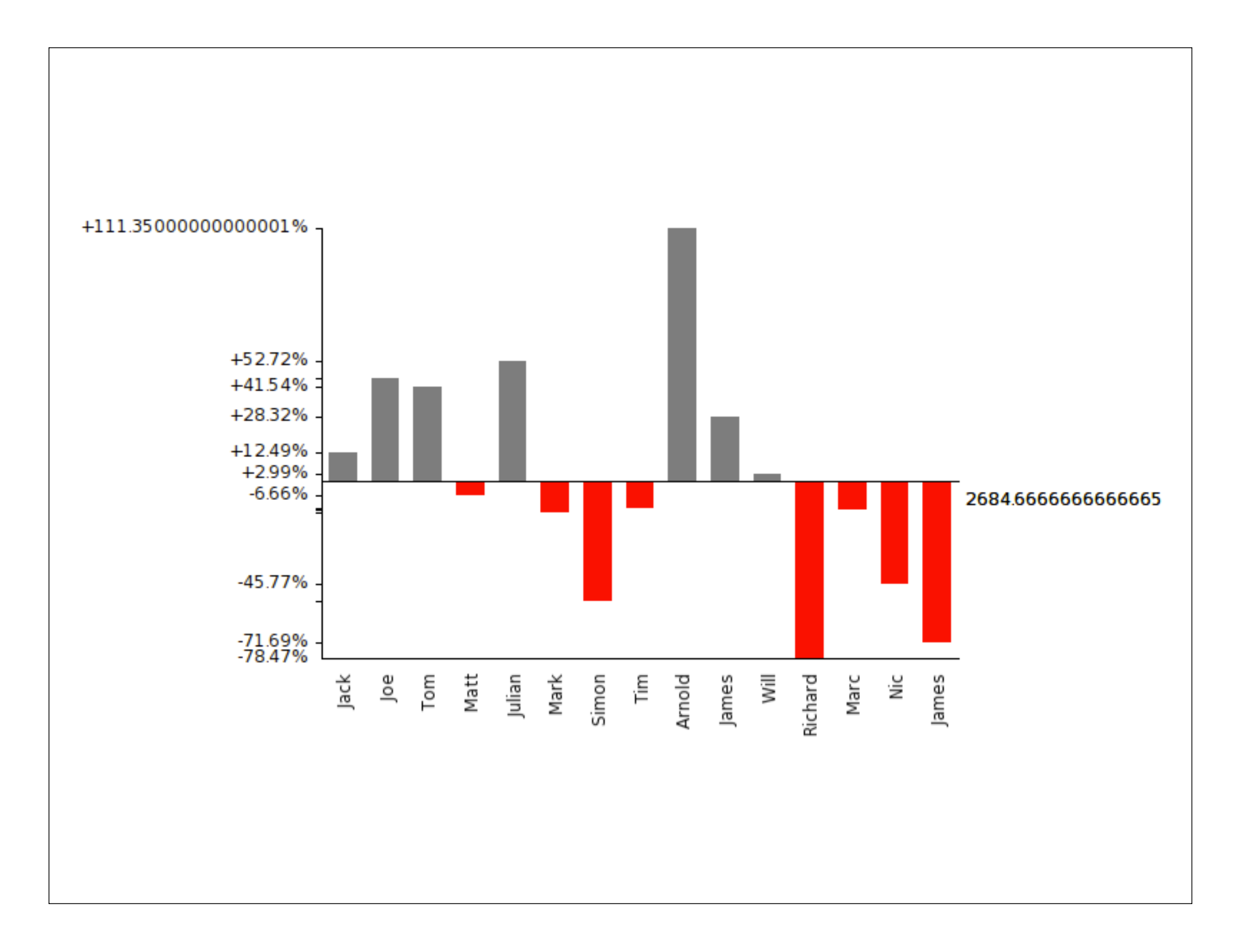

# Adding a deviation line

It is often convenient to add a line to indicate a threshold or a particular value.

```
diagram v
  v := (1 to: 21) collect: #atRandom.
  diagram := ESDiagramRenderer new.
  (diagram verticalBarDiagram)
     y: [:each | each];
     labels: #yourself;
     identifier: #yourself;
     defaultColor: Color blue:
     valueAxis;
     width: 500;
     deviationValue: v average;
     deviationDescription: 'average value';
     rotatedLabels: false;
     models: v.
diagram open
```

# Adding a deviation line

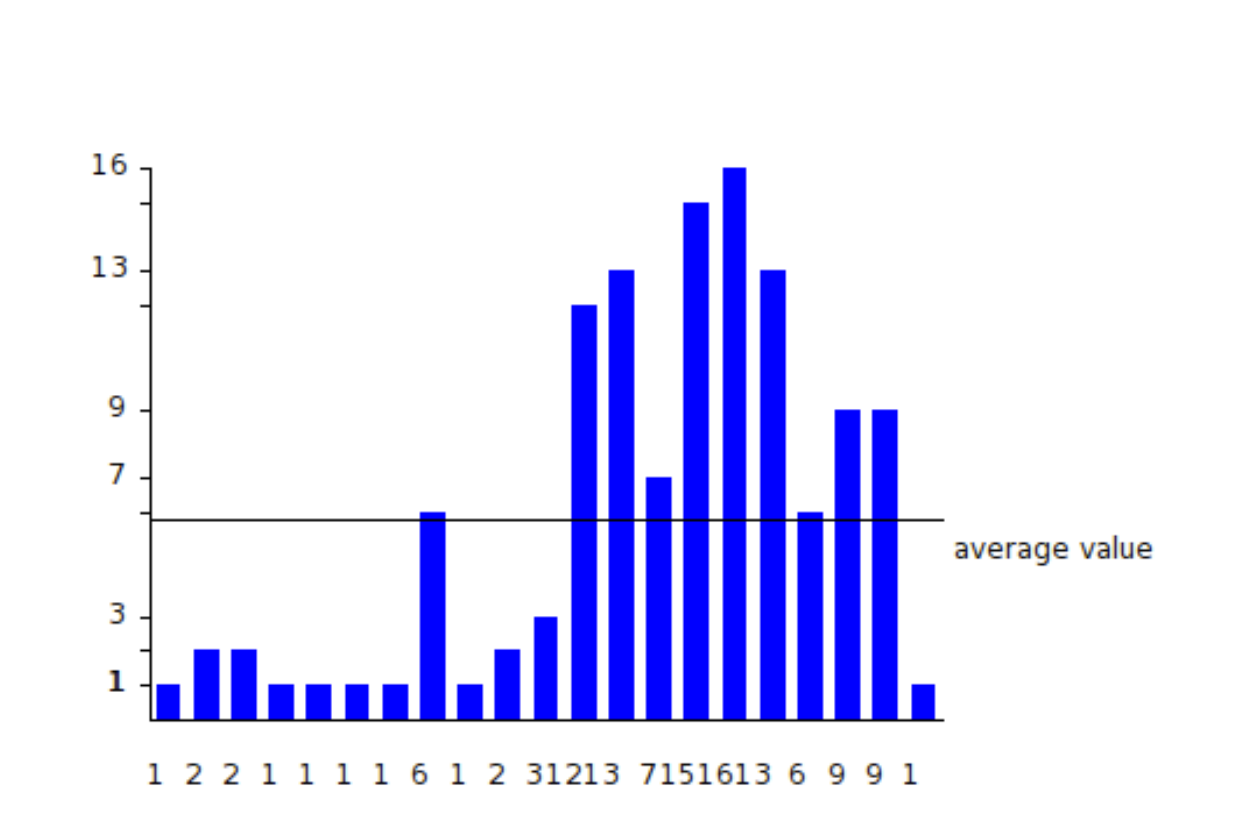

Shaping your curve

#### Labels on X-axis

```
This is what #labels: is used for!
```

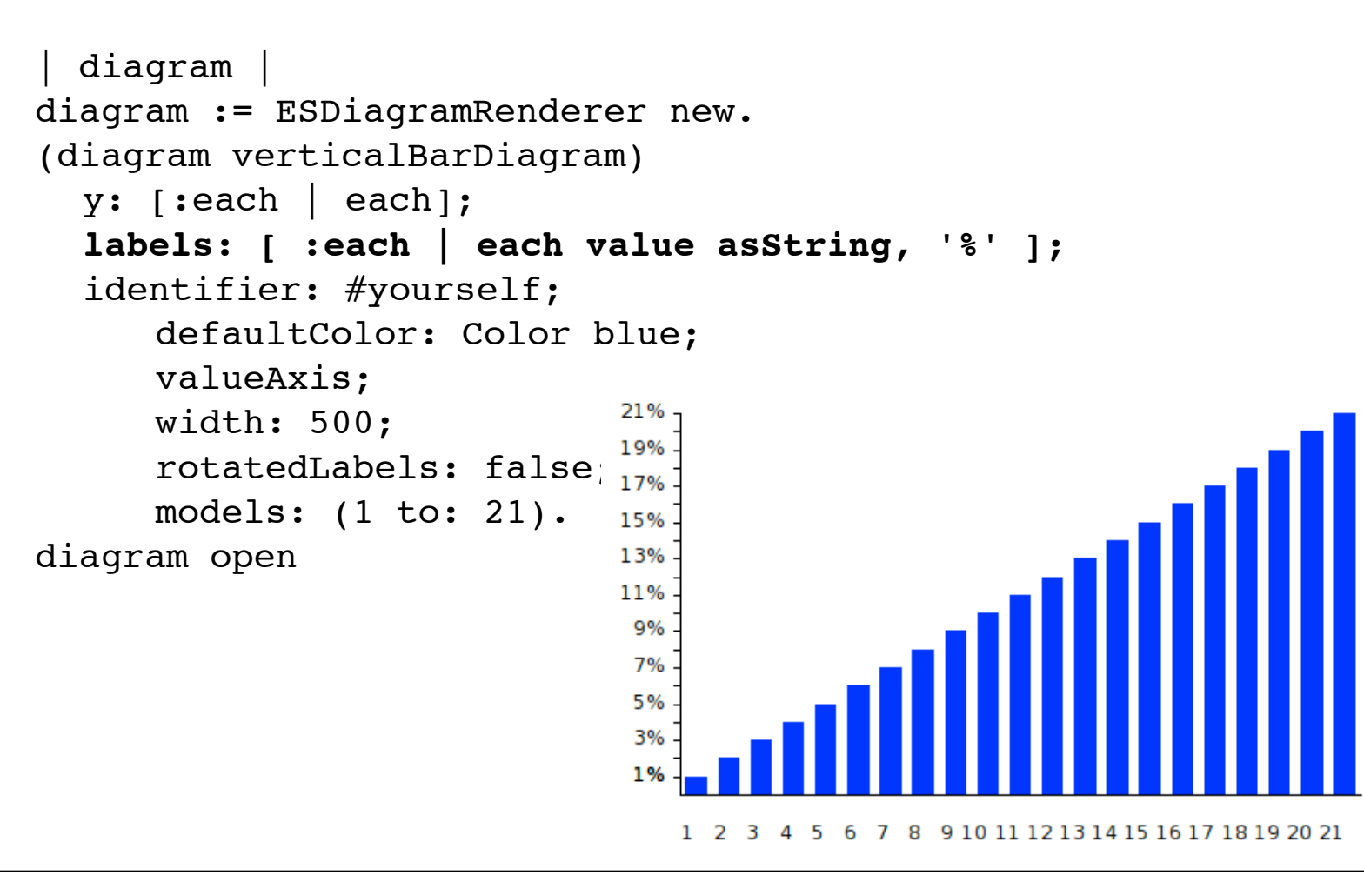

# Float with 2 digit decimal

Truncating a float is done via #asTruncatedFloat. This is quite handy if you want to have readable axis labels. Try to remove #labels: in the following

```
diagram
diagram := ESDiagramRenderer new.
(diagram lineDiagram)
 y: #yourself;
 labels: [ :each | each value asTruncatedFloat ];
 valueAxis;
                                  0.81
                                  0.75
 models: (1 to: 13) / 16.
                                  0.68
                                  0.62
diagram open
                                  0.56
                                  0.5
                                  0.43
                                  0.37
                                  0.31
                                  0.25
                                  0.18
                                  0.12
                                  0.06
```

Adding a bit of interaction

#### Interaction are easily defined

| diag |
diag := ESDiagramRenderer new.
(diag deviationDiagram)
 y: #loc;
 identifier: #name;
 width: 500;
 height: 400;
 deviationValue: 3000;
 highlightAboveDeviation;
 labelsInPercent;
 valueAxis;
 rotatedLabels: true;
 models: ESExample new contributors2.

diag interaction
 strongHighlightWhenOver;
 popupText: #name.

diag open

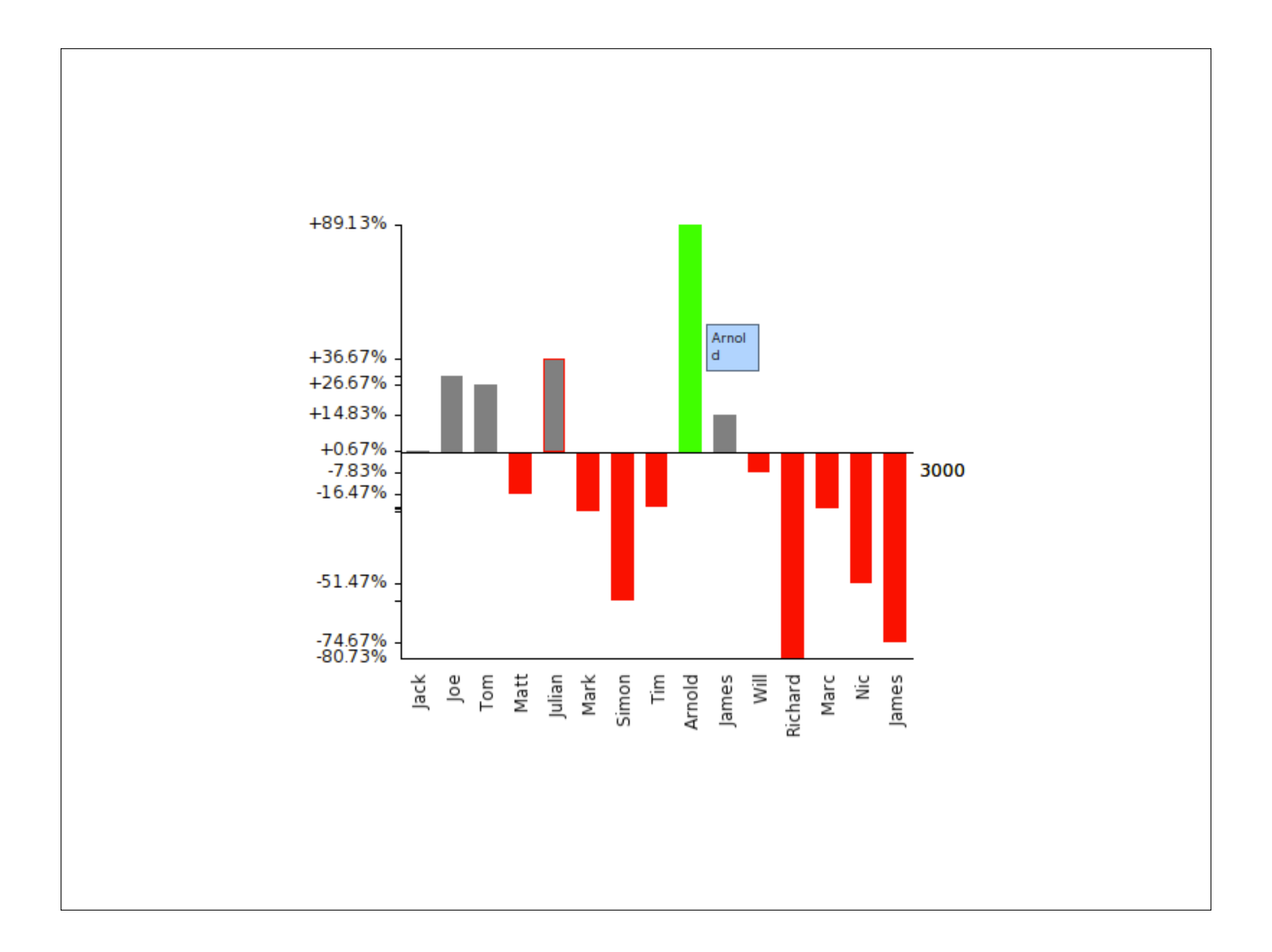

Links and resources

# Links

EyeSee was originally built by Matthias Junker and Markus Hofstetter in VW as part of their Bachelor work. The code was ported to Pharo by Andre Hora.

#### http://www.moosetechnology.org/tools/eyesee